## Ασκηση 2η - Εφαρμογές Νέφους - Δημιουργία λογιστικού φύλλου

**Χρησιμοποιώντας** το Mozilla Firefox:

**Α. Καταγράψτε** το λογαριασμό σας στο έγγραφο (στη σωστή καρτέλα και στον αντίστοιχο σταθμό εργασίας):

https://docs.google.com/spreadsheets/d/1xrzcJdmYc1N2CwUBkE8IyYOiFa3jDNmEiJfybwGkVi0/edit?usp=sharing

## Β. Επισκεφτείτε την ιστοσελίδα

https://www.google.com/drive/

και εισάγοντας τους κωδικούς του gmail σας, **δημιουργήστε** ένα λογιστικό φύλλο στο google drive με τίτλο "2η εφαρμογή νέφους" και δεδομένα:

## Σταθμός εργασίας - Όνομα και επώνυμο μαθητών ομάδας

| Όνομα | Επώνυμο           | Ύψος | Παρατηρήσεις |
|-------|-------------------|------|--------------|
|       |                   |      |              |
|       |                   |      |              |
|       |                   |      |              |
|       |                   |      |              |
|       |                   |      |              |
|       |                   |      |              |
|       |                   |      |              |
|       | Μέσος όρος ύψους: |      |              |

Όπου θα καταγράψετε τα στοιχεία των συμμαθητών σας, όνομα, επώνυμο και ύψος κατ' εκτίμηση.

**Γ. Διαμοιραστείτε** το αρχείο που δημιουργήσατε πατώντας το κουμπάκι "SHARE" (πάνω δεξιά) και προσθέτοντας τους συμμαθητές σας (με χρήση των λογαριασμών gmail τους) ώστε να μπορούν να μπουν οι συμμαθητές σας και να γράψουν το ακριβές ύψος τους και αν θέλουν κάποια παρατήρηση.

**Δ. Ελέγξτε** τα email σας να δείτε μήπως κάποιος συμμαθητής σας, σας έχει κοινοποιήσει το αρχείο του, ώστε να μπορέσετε να γράψετε το ύψος σας στο αρχείο του.

Στο τέλος σε όλα τα αρχεία που θα έχετε δημιουργήσει θα πρέπει να υπάρχουν τα σωστά ύψη.